# Zoom の利用方法

#### 信州大学教育学部オープンキャンパス 2020 ONLINE

## 1. Zoomとは

Zoom とは、オンラインの授業やミーティングを行うためのアプリケーションです。オン ラインのオープンキャンパスでは、サーバ上に説明会を行うための複数の部屋が用意されて いて、それぞれの部屋に入るための鍵として、「ミーティング ID (11 桁の数字)」と「パス ワード」が必要となります。ミーティング ID はリンクの形でも提供されます。

#### 2. 参加申込から Zoom 利用の流れ

#### ① 教育学部 HP のスケジュールとプログラムの確認

オープンキャンパス案内から、【スケジュール】を確認して、どの時間帯のコースの説明 を聞きたいかを選んで下さい。各コースはそれぞれ2回の時間帯に同じ説明をします。 くわしくは【資料】の「プログラム」を確認してください。

 (2) 申し込み手続き

【申込み】の「こちらからお申し込み下さい」を押し、申込み手続きをします。申込み が終わると、登録したアドレスに「受付完了メール」が送られます。

#### ③ 「Zoom 接続情報」リンク

「受付完了メール」の中に「Zoom 接続情報」一覧のページが見られるリンクが含まれ ます。この中にある「コース名等リンク」(またはミーティング ID)は、コース説明の場 所に入るために必要です。また、「Zoom 接続情報」のページは申込みをしていない人か らは見られません。

④ パスワードの送付

登録されたメールアドレスあてに,7月16日(オープンキャンパス3日前)にもう一度 「Zoom 接続情報」のリンクが送られます。「パスワード」はこの時に一緒に送られま す。このリンクと「パスワード」は当日の接続のために必要ですので,なくさないよう にしてください。「Zoom 接続情報」のリンクと「パスワード」は、参加者以外の人には 知らせないようにして下さい。

⑤ Zoomの準備

3以下の説明を読んで、オープンキャンパス前日までに Zoom をインストールして、使 用可能な状態にしておいて下さい。

## ⑥ オープンキャンパス当日

「Zoom 接続情報」と「パスワード」を使い,①または②の方法でコース説明会に参加しま す。①「コース名等リンク」にあるコース名をクリックして,「パスワード」を求められた ら入力する。②Zoom のアプリを立ち上げておいて,「ミーティングに参加」をクリック し,ミーティング ID とパスワードを入力して参加する。

# 3. Zoom によるオンライン・ミーティングについて

#### (1)必要な環境

インターネットに常時接続できる環境と, PC (Windows, Mac)・タブレット端末

(iPAD, Android)・スマートフォン(Android,iPhone)のいずれかが必要です。双方向でや りとりするにはカメラ・マイクが必要ですが,視聴のみならばカメラ・マイクがなくても可能 です。説明会ではパワーポイントを使うことが多いので,画面の大きいものをお勧めします。

## (2) 通信速度と通信量は?

インターネット動画(YouTube)を見ることができる程度の回線速度があれば、通常は問題な く使えます。接続時間が長いので、データ通信量は多くなります。

#### (3) Zoom の入手方法

Zoom アプリケーションは以下からダウンロードできます。(ダウンロード・インストールしなくても、Web ブラウザで利用できますが、機能が制限されることがあります。) 有料版もありますが、ミーティングに参加するには無料版で十分です。

Zoom ダウンロードセンター <u>https://zoom.us/download</u>

・PC: 「ミーティング用 Zoom クライアント」をダウンロードする。

- スマートフォン:「Zoom モバイルアプリ」からダウンロードする。直接, App Store または Google Play から「Zoom モバイルアプリ」を検索してダウンロー ドしてもよいです。
- 【参考】Zoom パーフェクトマニュアル(Zoom アカデミージャパン)

https://zoomy.info/zoom\_perfect\_manual/

# (4) インストール

ダウンロードしたファイルをクリックし、必要事項を入力してインストールします。ミー ティングに参加するのみの場合、アカウントを取得しなくてもミーティングには参加できま す。

#### (5) Zoom を起動してミーティングに参加

# ①PC の場合

Zoom を起動すると,サイン インをしていない状態では、2 つのボタンが表示されます。 ・ミーティングに参加:ミーテ ィング ID を入力して、他の誰

かが立ち上げたミーティングに 参加することができます。

・サインイン:事前に作成した アカウントでサインインをしま す。

|    | 😑 Zoom クラウド ミーティング |                                               | _ | × |
|----|--------------------|-----------------------------------------------|---|---|
| マン |                    |                                               |   |   |
| 2  |                    | zoom                                          |   |   |
|    |                    |                                               |   |   |
| ーテ |                    |                                               |   |   |
| )誰 |                    | ミーティングに参加                                     |   |   |
| グに |                    | サインイン                                         |   |   |
|    |                    |                                               |   |   |
| した |                    |                                               |   |   |
| しま |                    | パージョン: 5.1.0 (27830.0612)                     |   |   |
|    |                    | ,, , , <u>, , , , , , , , , , , , , , , ,</u> |   |   |

→ここでは「ミーティングに参加」を押します。

・ミーティング ID (数字) を入力し
 て、ミーティングに参加することが
 できます。参加したいコースのミー
 ティング ID を入力して下さい。

Zoom ミーティングで表示される名
 前を設定することができます。

ここでは申込み時の「整理番号」+ 名前を入力して下さい。

他の人からは入力した表示の通りに 見えますので,名前を表示すること に支障がある場合は「整理番号」の みでけっこうです。

「オーディオに接続しない」に
 チェックを付けるとマイクオフ
 の状態でミーティングに参加し
 ます。

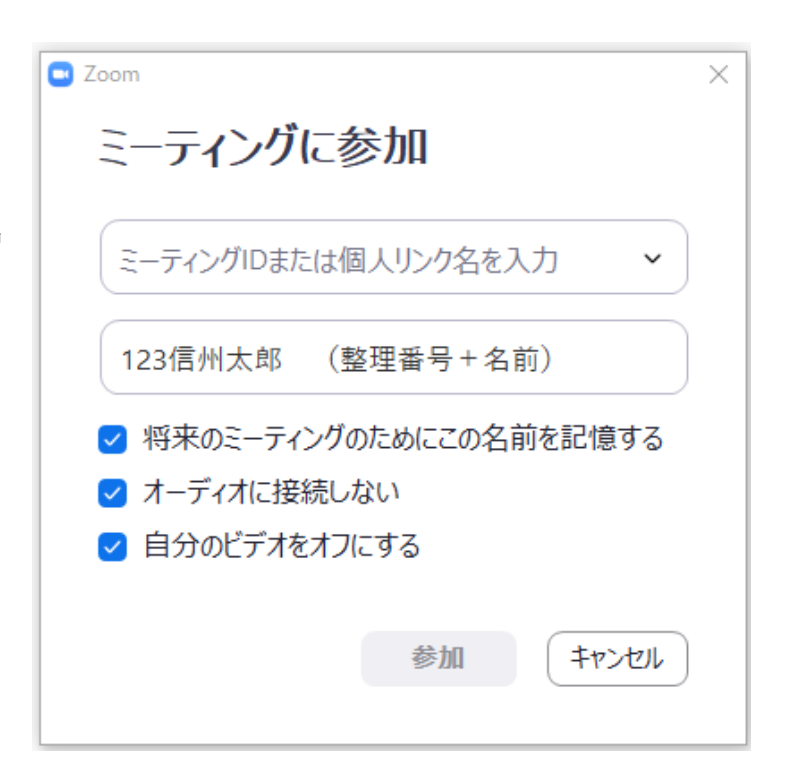

- 「自分のビデオをオフにする」にチェックを付けるとビデオオフの状態でミーティングに参加します。
- ・オーディオとビデオの設定は参加後に変更できます。データ節約のため、最初の参加時には オフで参加してください。発言時や指示された時にオンにします。
- 開始時刻30分前から接続できます。また、1回目の説明会と2回目の説明会の ID は同じ です。

・「参加」を押します。パスワードを求められたら,送られたオープンキャンパス用パスワード を入力します。

## ②スマホ (iPhone, Android)・タブレットの場合

・インストール後, Zoom アプリのアイコンをクリックすると、ホーム画面が開きます。

・「ミーティングに参加」を押します。

・「ミーティング ID」にミーティング ID(数字)を入力します。

- ・「表示名」に整理番号+名前を入力します。(支障がある場合は「整理番号」のみでけっこうで す)
- 「参加」を押します。パスワードを求められたら、送られたパスワードを入力します。

#### (6) リンクをクリックして参加する

この方法が最も簡単です。「Zoom 接続情報」の「コース名等リンク」をクリックすると、埋め込まれたリンクを介して Zoom アプリが起動し、次のような画面が現れます。 パスワードを入力して「ミーティングに参加」を押すと、直接ミーティング画面に入れます。メ ニューのマイクとカメラのアイコンをクリッ クすると、マイクとカメラのオン・オフを設 定することができます。メニューから名前を 変更できるので、名前を「整理番号+名前」 に変更して下さい。(支障がある場合は「整理 番号」のみでけっこうです)

| <ul> <li>ミーティングパスワードを入</li> <li>ミーティング</li> <li>ください</li> </ul> | <sup>カレてください</sup><br>ブパスワードを | ×<br>入力して |
|-----------------------------------------------------------------|-------------------------------|-----------|
| ミーティングパス                                                        | スワード                          |           |
|                                                                 | ミーティングに参加                     | ( १८८४१   |

## (7) ミーティングテスト

事前に接続テストをしたい場合は、以下のサイトからミーティングテストが可能です。 ・Zoom「ミーティングテストに参加」 <u>https://zoom.us/test</u>

上記で音声が聞こえない,こちらの話が届かない等の場合は,以下のページなどを参考にしてみ てください。

- ・ZOOMの学校 【ZOOMトラブル】参加者の声が聞こえない!まずチェックすべきこと
- ・ZOOM Academy Japan スマートフォンでの音声トラブル3パターン、その原因と対策4パタ

- >

・ZOOM Academy Japan パソコンによってカメラが映らないこんなパターンもある!

#### (8) ミーティング中

#### ①画面の状態

説明している人の音声と参加者一覧の画面が見える状態になっています。メニュー画面を操作 することができます。特に指示がなければ、自分のマイクとカメラはオフにしておいて下さい。 質問したり、対話したりする場面では、自分のマイクとカメラをオンにして話します。最初に司 会者から注意があるので、それに従って下さい。

#### ②チャット

チャット画面も用意されているので,そこから質問することもできます。司会者の指示に従っ てお使い下さい。

# ③接続が切れてしまったときは

あわてずに回線の回復を待って,再接続して下さい。

## (9) ミーティング終了時

ミーティングが終わったら、「ミーティングを退出」を押して退出して下さい。